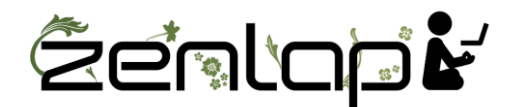

# Manuel d'utilisation Evoluent

# **Evoluent Vertical Mouse 4 pour Windows :**

Evoluent Mouse Manager est un logiciel optionnel permettant de configurer les boutons de votre souris Evoluent. Vous pouvez attribuer aux boutons de votre souris la fonction de votre choix dans la limite des choix disponibles. Ce paramétrage permet de réduire les mouvements répétitifs et proposer une meilleure position et confort lors de l'utilisation de votre souris.

Il est recommandé, avant d'installer le pilote Evoluent, de désinstaller tous les pilotes de souris existant sur votre ordinateur pour éviter les conflits de logiciels possibles.

Les versions filaires et sans fil de la Vertical Mouse 4 ne nécessitent pas de synchronisation avec votre ordinateur. Ils sont immédiatement reconnus (plug and play). Le logiciel Evoluent Mouse Manager peut être installé après que le matériel a été reconnu.

#### Installation de la souris:

1. Connectez la souris Evoluent Vertical Mouse 4 à un port USB. Veuillez attendre que Windows installe et configure automatiquement le pilote de la souris sur votre ordinateur.

2. Une fois le pilote de la souris installé, retirez tout logiciel Evoluent existant ou d'autres pilotes de souris, sauf pour pilote « touchpad » (pavé tactiles).

Pour retirer les pilotes, veuillez vous rendre au menu « Panneau de configuration » pour trouver manuellement les pilotes.

Etapes suivantes facultatives :

3. Cliquez sur le lien ci-dessous pour télécharger et installer le logiciel Evoluent (la version compatible avec votre ordinateur). Après l'installation du logiciel, cliquez sur l'icône « E » sur la barre des tâches pour ouvrir Evoluent Mouse Manager et configurer les boutons et autres options disponibles pour votre souris. Evoluent Mouse Manager

4. Vous pouvez aussi régler le pointeur de votre souris :

-Via le bouton latéral de votre souris, celle se trouvant à côté de la molette de défilement. Ce bouton vous permet de régler la vitesse du pointeur de votre souris directement sans avoir à faire d'autres manipulations.

0u

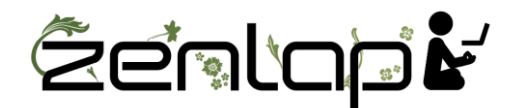

- Via le « Panneau de configuration » de votre ordinateur. Réglez le curseur de vitesse au centre de la barre d'ajustement pour un contrôle optimal. Merci d'enregistrer ces changements.

#### Problèmes et solutions d'installation du programme Evoluent Mouse Manager:

Après installation du logiciel si le programme Evoluent Mouse Manager ne fonctionne pas, veuillez le désinstaller, le télécharger et l'installez à nouveau.

# **Evoluent Vertical Mouse 4 pour Mac OS :**

Evoluent Mouse Manager est un logiciel permettant de configurer les boutons de votre souris Evoluent. Vous pouvez attribuer aux boutons de votre souris la fonction de votre choix dans le choix des options disponibles. Ce paramétrage permet de réduire les mouvements répétitifs et proposer une meilleure position et confort lors de l'utilisation de votre souris.

Avant d'installer le pilote Evoluent, veuillez désinstaller tous les pilotes de souris existant sur votre ordinateur pour éviter les conflits de logiciels possibles.

Les versions filaires et sans fil de la VerticalMouse 4 ne nécessitent pas de synchronisation avec votre ordinateur. Ils sont immédiatement reconnus (plug and play). Le logiciel Evoluent Mouse Manager peut être installé après que le matériel a été reconnu.

#### Installation de la souris:

1. Connectez la souris Evoluent VerticalMouse 4 à un port USB de votre ordinateur. Veuillez attendre que votre système installe et configure automatiquement le pilote de la souris sur votre ordinateur.

2. Une fois le pilote de la souris installé, retirez tout logiciel Evoluent existant ou d'autres pilotes de souris, sauf pour pilote « touchpad » (pavé tactiles).

Etapes suivantes facultatives :

3. Cliquez sur le lien ci-dessous pour télécharger et installer le logiciel Evoluent (la version compatible avec votre ordinateur). Après l'installation du logiciel, cliquez sur l'icône « E » sur la barre des tâches pour ouvrir Evoluent Mouse Manager et configurer les boutons.

Evoluent Mouse Manager

4. Vous pouvez régler la vitesse de votre pointeur avec l'aide du bouton latéral de votre souris, se trouvant à côté de la molette de défilement.

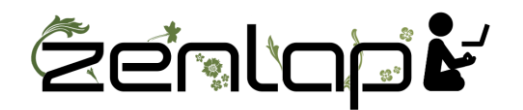

# **Pour Utilisateur Windows:**

# Evoluent VerticalMouse 4: Synchronisation du récepteur USB si perte de connexion.

Cette synchronisation ne peut se faire que pour les modèles Evoluent VerticalMouse 4 uniquement. VerticalMouse 3 sans fil n'a pas besoin de cet utilitaire. Télécharger et cliquez sur exécuter. Suivez les instructions à l'écran. Si le compte à rebours ne se déclenche pas après le démarrage de l'utilitaire et en insérant le récepteur, le récepteur peut être incompatible ou défectueux.

Evoluent Receiver Pairing Utility